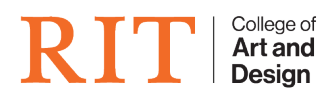

Knowledgebase > AV and Projection > Projection in 7B-3220 (DPL)

# **Projection in 7B-3220 (DPL)**

Nathan Borkholder (Student Employee) - 2025-01-15 - AV and Projection

#### **To Connect the Teacher Station:**

- 1. Make sure all TVs are turned on.
- 2. Select Instructor Station on the top bar of the control panel.
- 3. Tap **PC**
- 4. Tap Send to all Displays

## To Connect a Laptop:

- 1. Make sure all TVs are turned on.
- 2. Plug the **USB-C connection** into the **laptop**
- 3. Select Instructor Station on the top bar of the control panel.
- 4. Tap USBC Connection
- 5. Tap Send to all Displays

# **Trouble Shooting:**

- If the sound isn't working.
  - $\circ$  Make sure the mute button on the control panel is not red (red means muted)
  - $\circ~$  Make sure Extron is selected as the output in the audio settings of your device (computer, laptop)
  - $\circ~$  Make sure volume is not muted on the computer.

# • If the TV's aren't displaying:

- $\circ~$  Repeat the steps above to connect the computer to the TVs but wait a few seconds before tapping each button on the screen.
- $\circ$  Try unplugging the USB-C cable on the laptop or teacher station and then plug it back in

securely. Then tap **Send to all Displays**.

 $\circ~$  If this still hasn't worked please submit a ticket to CADTech.

Submit a ticket at **helpdesk.cad.rit.edu** If you are experiencing further issues.